## fx-9860GII/fx-9860G シリーズ GRAPH 95/75/85 シリーズ

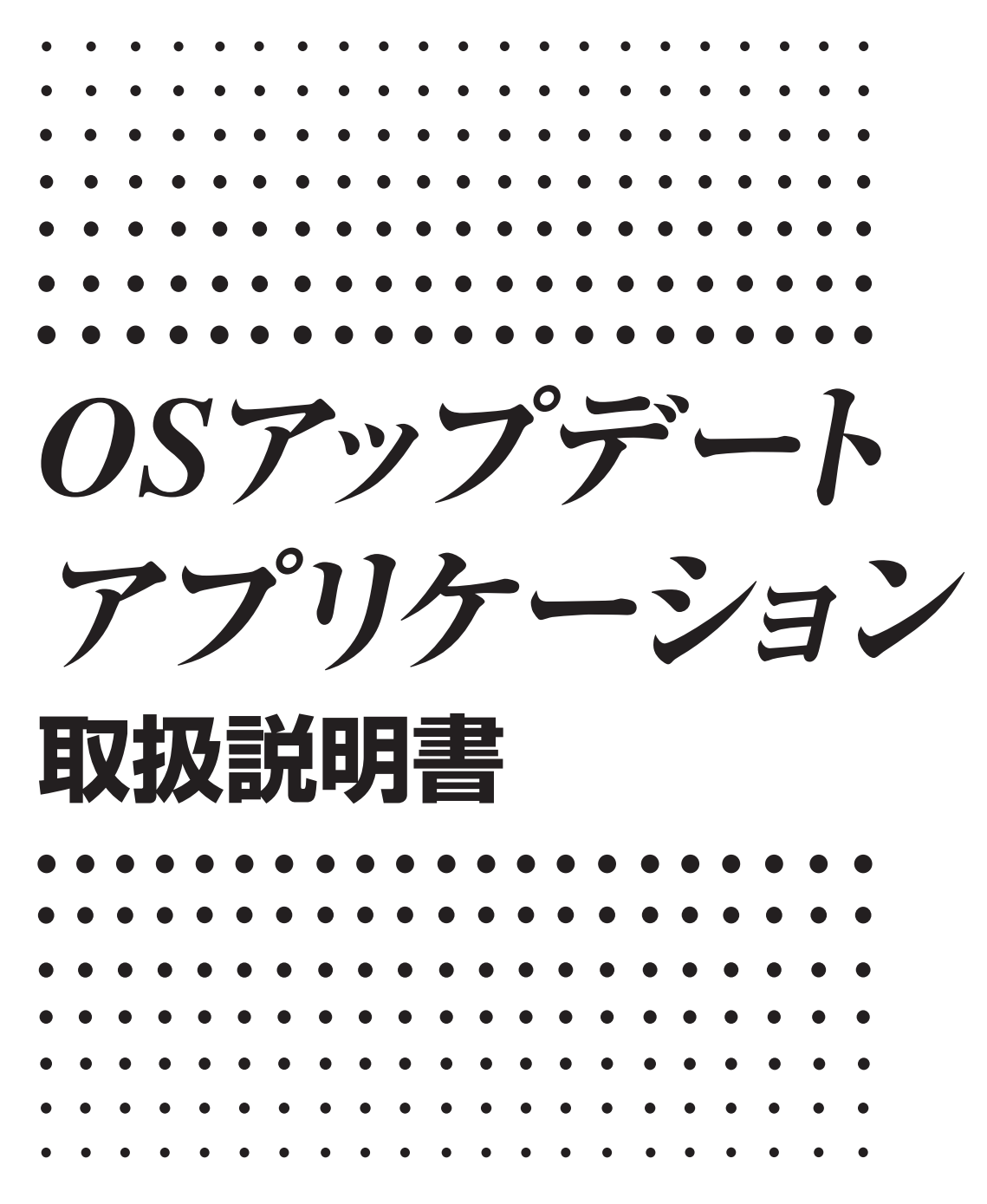

※ 本書はお読みになった後も大切に保管してください。

# http://edu.casio.jp

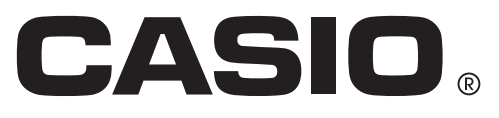

## はじめに

- fx-9860G シリーズ OS アップデートは、グラフ関数電卓の OS をアップデートするアプリケー ションです。
- •次のグラフ関数電卓の OS をアップデートできます。
  - fx-9860GII/fx-9860GII SD (Version 02.00 またはそれ以下のモデル) fx-9860G/fx-9860G SD (Version 02.00 またはそれ以下のモデル) GRAPH 75/GRAPH 95 (Version 02.00 またはそれ以下のモデル) GRAPH 85/GRAPH 85 SD (Version 02.00 またはそれ以下のモデル) fx-9860G AU (Version 02.00 またはそれ以下のモデル) fx-9860G AU PLUS (Version 02.00 またはそれ以下のモデル)

電卓の OS バージョンを確認するには、SYSTEM モードに入って、FA (VER)を押します。

重要

- ・電卓とパソコンを接続する場合は、USBドライバーをインストールする必要があります。OS アップデートを実行する場合は、画面に指示が出るまで電卓とパソコンを接続しないでください。
   USBドライバーをインストールせずに電卓とパソコンを接続すると、誤動作の原因となります。
- OS をアップデートすると、電卓のメインメモリーのデータがすべて削除されます。必要なデー タは、アップデートを実行する前にバックアップしてください。 MEMORY モードでメインメ モリーのデータをバックアップできます。
- OS アップデートを行う前に、すべてのアプリケーションを閉じてください。
- OS をアップデートする電卓以外のカシオ製品は接続しないでください。 接続している場合は ケーブルを抜いてください。
- このアプリケーションを実行しているときは、パソコンで次の操作を行わないでください。
  - USB 機器の接続
  - 接続している USB 機器の電源オン / オフ
  - 他のアプリケーションの起動
  - メモリーカードの抜き差し

#### 動作環境

- OS: Windows<sup>®</sup> XP Home Edition、Windows<sup>®</sup> XP Professional (32-bit)、 Windows Vista<sup>®</sup> (32-bit)、Windows<sup>®</sup> 7 (32-bit/64-bit) \* Windows<sup>®</sup> XP Professional x64 Edition には対応していません。 \* Windows Vista<sup>®</sup> は、64bit 版には対応していません。 ハードウェアは各 OS に準拠します。
- パソコン: IBM PC/AT 互換機 上記 Windows OS がプレインストールされているパソコン (OS をアップグレードしたパソコンや自作パソコンを除く)
- アカウント: Administrator
- ディスク容量: 100MB (インストール、アンインストール時)

#### メモ: システム構成や OS によっては、動作が異なる場合があります。

その他: パソコン本体の USB ポートへ接続してください。USB ハブ経由では接続できません。 XGA(1024×768) 以上の解像度、16 ビット以上のシステムカラーのモニター。

メモ

<sup>•</sup> Windows、Windows Vista は、米国 Microsoft Corporation の米国およびその他の国におけ る登録商標です。

<sup>•</sup>本書に記載の会社名、製品名は各社の商標または登録商標です。

## 電卓の OS をアップデートするには

 電卓で、LINK モードに入り、次の設定を行います。 Cable Type: USB Wakeup: On Capture: Memory

| Communicat                      | ion                    |
|---------------------------------|------------------------|
| Cable Type<br>Wakeup<br>Capture | :USB<br>:On<br>:Memory |
| TRAN RECU                       | CABL MAKE CAPT         |

#### 注意:

手順9までは電卓とパソコンを接続しないでください。

2. パソコンで、下記の名称のファイルをダブルクリックします。

| 電卓モデル                            | ファイル名                             |
|----------------------------------|-----------------------------------|
| fx-9860GII, fx-9860GII SD,       | fx-9860GII OS Ver.2.01 Update.exe |
| GRAPH 75, GRAPH 95,              |                                   |
| fx-9860G AU PLUS                 |                                   |
| fx-9860G, fx-9860G SD, GRAPH 85, | fx-9860G OS Ver.2.01 Update.exe   |
| GRAPH 85 SD, fx-9860G AU         |                                   |

• Windows Vista<sup>®</sup>/Windows<sup>®</sup> 7 の場合

インストールを開始すると下記の画面が表示されます。 Windows Vista<sup>®</sup>の場合:[許可]をクリックしてください。 Windows<sup>®</sup>7の場合:[はい]をクリックしてください。

| 🛞 ユーザー         | アカウント制御                  | Ø                                                   | ×                             |
|----------------|--------------------------|-----------------------------------------------------|-------------------------------|
| ① 次a<br>可L     | )不明な発行元カ<br>/ますか?        | Nらのプログラムにこのコ)                                       | ンピューターへの変更を許                  |
| プロ<br>発行<br>ファ | 1グラム名:<br>元:<br>・イルの入手先: | fx-9860GII OS Ver.2.01<br><b>不明</b><br>このコンピューター上の/ | Update.exe<br>ハード ドライブ        |
| 🕑 詳細を          | 表示する( <u>D</u> )         |                                                     | よい( <u>Υ)</u> いいえ( <u>N</u> ) |
|                |                          | <u>これらの通知を表示</u>                                    | でするタイミングを変更する                 |

• 言語選択ダイアログが表示されます。

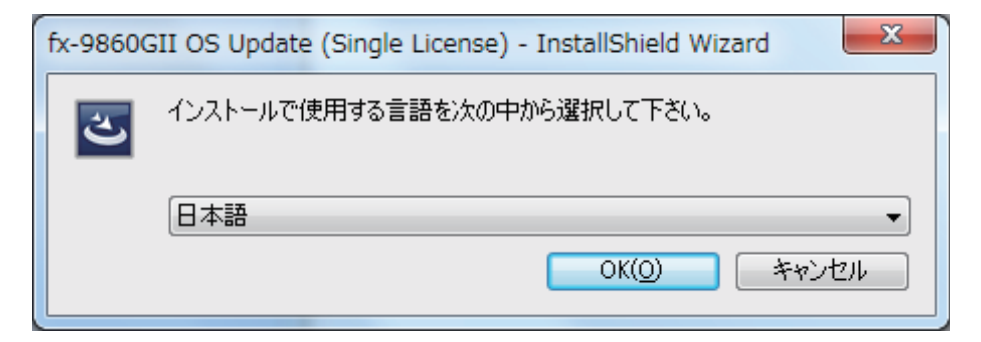

**3.** "日本語"を選択して、[OK] をクリックします。

| fx-9860 | ) OS Update – InstallShield Wizard 🛛 🛛 🔀             |
|---------|------------------------------------------------------|
| 2       | このセットアップは、「fx-9860 OS Update」のアップグレードを実行します。 続行しますか? |
|         |                                                      |

- •この画面が表示されない場合は、手順5に進みます。
- 4. [はい]をクリックします。

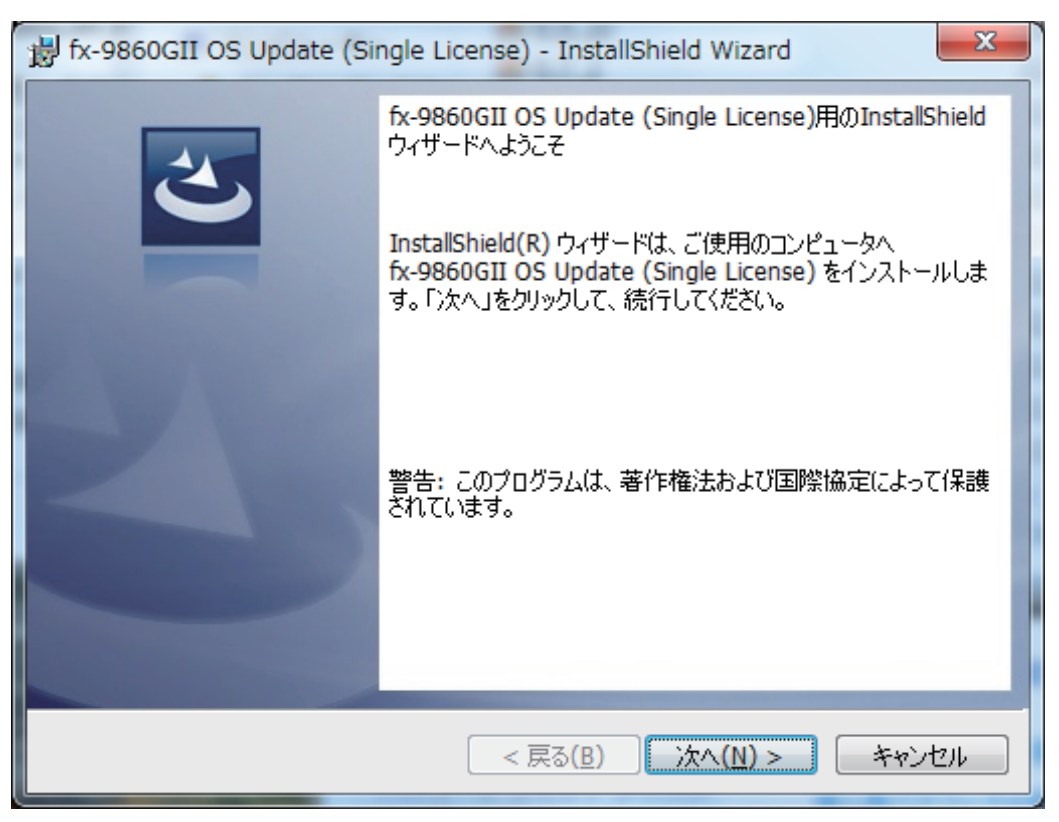

- 5. [次へ]をクリックします。
  - 使用許諾契約書が表示されます。

| 設 fx-9860GII OS Update (Single License) - InstallShield Wizard | x |
|----------------------------------------------------------------|---|
| 使用許諾契約 次の使用許諾契約書を注意深くお読みください。                                  | 5 |
|                                                                | _ |
| <u>ご使用になる前に以下の条件を必ずお読みください。</u>                                | Â |
| お客様は「同意」ボタンをクリックすることにより又は本ソフトウェア                               |   |
| のパッケージに以下のソフトウェア使用許諾契約書が添付されている場                               |   |
| 合はそのパッケージを開封することにより、以下の契約条件のすべてに                               |   |
| ご同意いただいたものといたします。                                              |   |
| もしもご同意いただけない場合は、「同意」ボタンをクリックしもしく                               |   |
| は本ソフトウェアをインストールし又は本ソフトウェアのパッケージを                               |   |
| 開封しないでください。ご同意いただけない場合、お客様は、領収書記                               |   |
|                                                                |   |
| ○使用許諾契約の条項に同意します(A)                                            |   |
| ◎ 使用許諾契約の条項に同意しません(D)                                          |   |
| InstallShield                                                  |   |
| < 戻る( <u>B</u> ) 次へ( <u>N</u> ) > キャンセル                        |   |

6. 使用許諾契約書をよくお読みください。

- 7. 使用許諾契約に合意する場合、"使用許諾契約の条項に同意します"をクリックしてから、 [次へ]をクリックします。
  - ・合意しない場合は、"使用許諾契約の条項に同意しません"をクリックしてから、[キャンセル]ボタンをクリックしてインストールを中止します。

| j | 🚽 fx-9860GII OS Update (Single License) - InstallShield Wizard                                              |
|---|----------------------------------------------------------------------------------------------------|
|   | プログラムをインストールする準備ができました<br>ウィザードは、インストールを開始する準備ができました。                                                       |
|   | 「インストール」をクリックして、インストールを開始してください。<br>インストールの設定を参照したり変更する場合は、「戻る」をクリックしてください。「キャンセル」をク<br>リックすると、ウィザードを終了します。 |
|   |                                                                                                    |
|   | InstallShield                                                                                               |
|   | < 戻る( <u>B</u> ) インストール(I) キャンセル                                                                            |

- 8. [インストール]をクリックします。
  - •次のメッセージが表示されます。

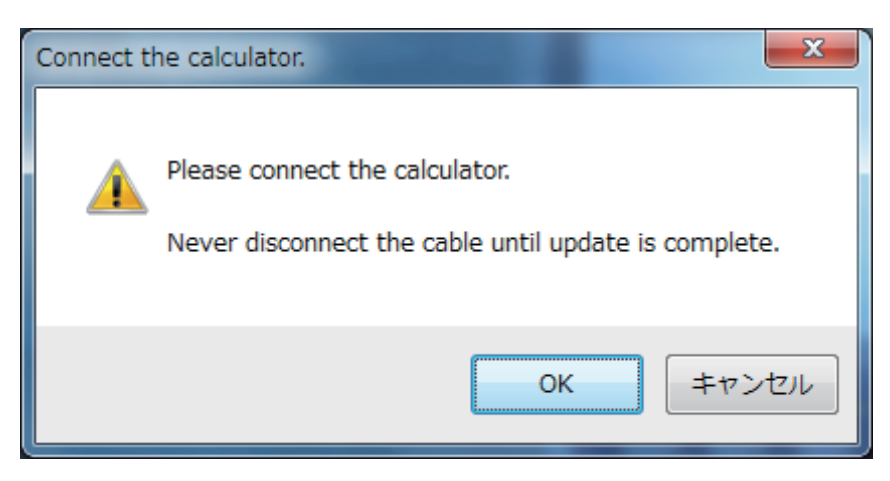

- 9. 電卓に付属の USB ケーブルを使って、電卓とパソコンを接続します。
  - 電卓が受信状態になることを確認してください。

#### 注意:

アップデートが完了するまで、決してケーブルを抜かないでください。

- Windows<sup>®</sup> XP をお使いのかたへ 初めて電卓とパソコンを接続する場合、次の手順で USB ドライバーをインストールしてく ださい。
  - 9-1. 電卓とパソコンを接続すると、次の画面が表示されます。

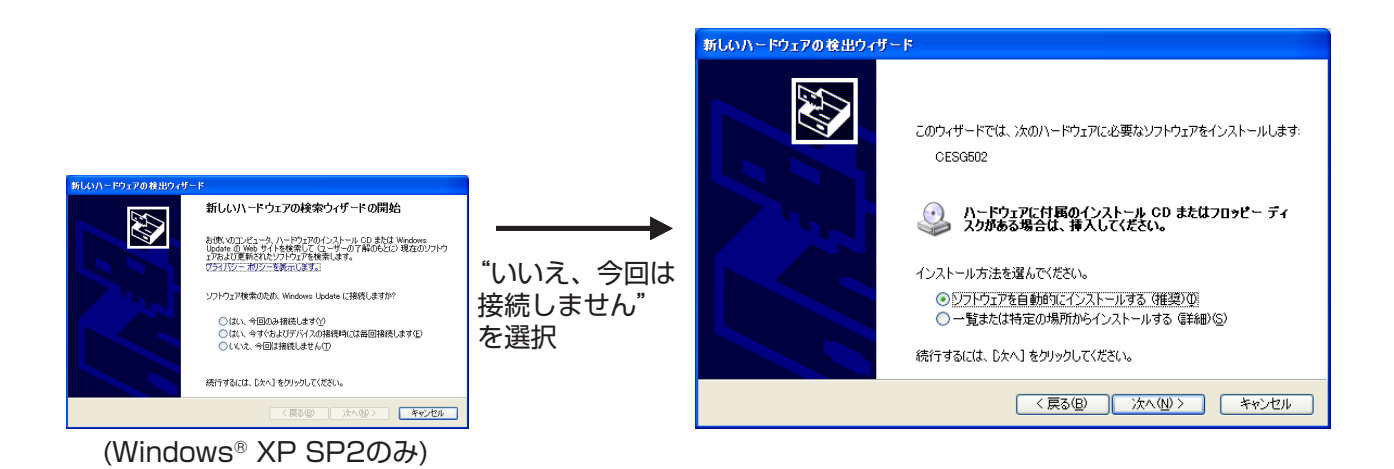

9-2. "ソフトウェアを自動的にインストールする (推奨)"を選択して、[次へ]をクリックします。

| ハードウェアのインストール |                                                                                                    |
|---------------|----------------------------------------------------------------------------------------------------|
| 1             | このハードウェア:<br>CESG502 USB<br>を使用するためにインストールしようとしているソフトウェアは、Windows XP との<br>互換性を検証する Windows ロゴテストに合格していません。<br>てのテストが重要である理由)<br>インストールを続行した場合、システムの動作が損なわれたり、システム<br>が不安定になるなど、重大な障害を引き起こす要因となる可能性があり<br>ます。今ずくインストールを中断し、Windows ロゴテストに合格したソフ<br>トウェアが入手可能かどうか、ハードウェア ベンダーに確認されることを、<br>Microsoft は強くお勧めします。 |
|               | 続行© インストールの停止©                                                                                                    |

9-3. "Windows ロゴテスト"にパスしていないメッセージが表示されますが、[続行]を クリックしてインストールを続けます。

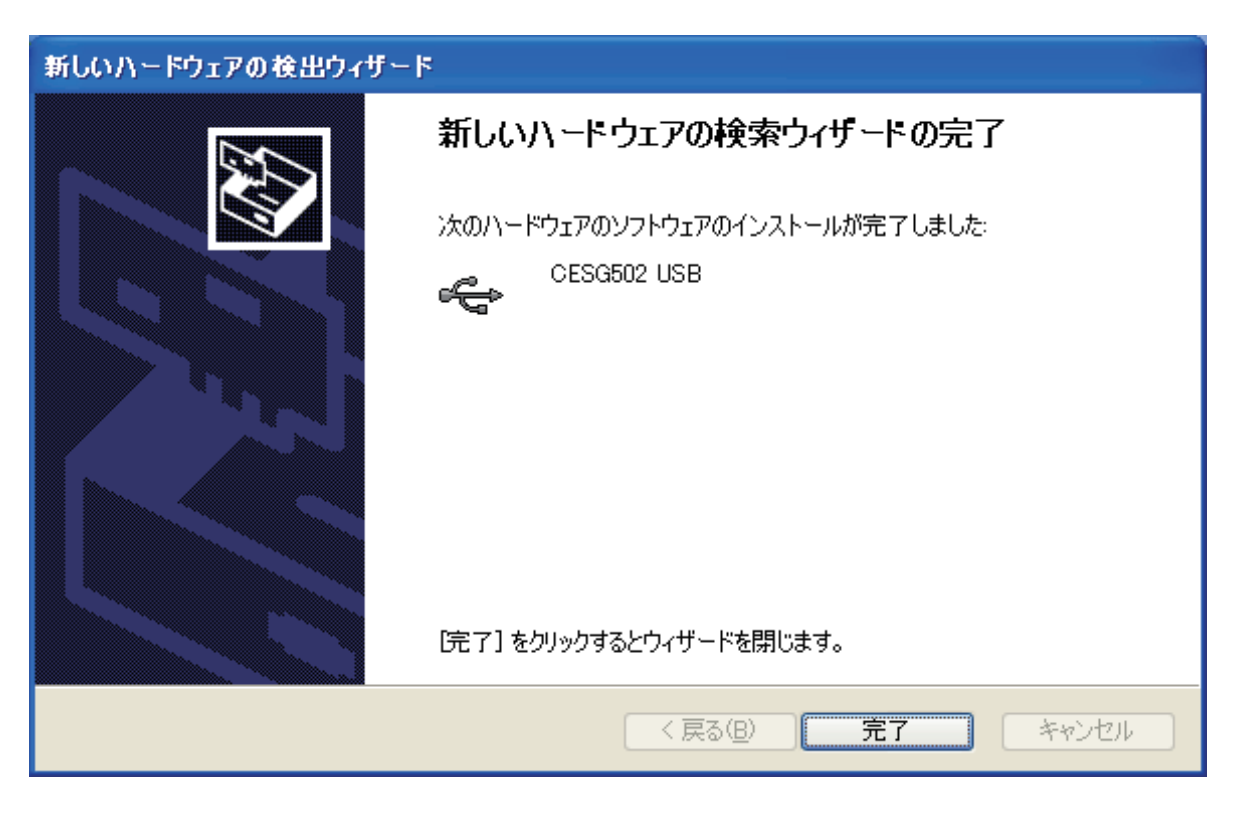

9-4. [完了]をクリックします。

• Windows Vista<sup>®</sup> をお使いのかたへ

USB ドライバーがインストールされていないと、下記の画面が表示されます。[インストール] ボタンをクリックしてください。

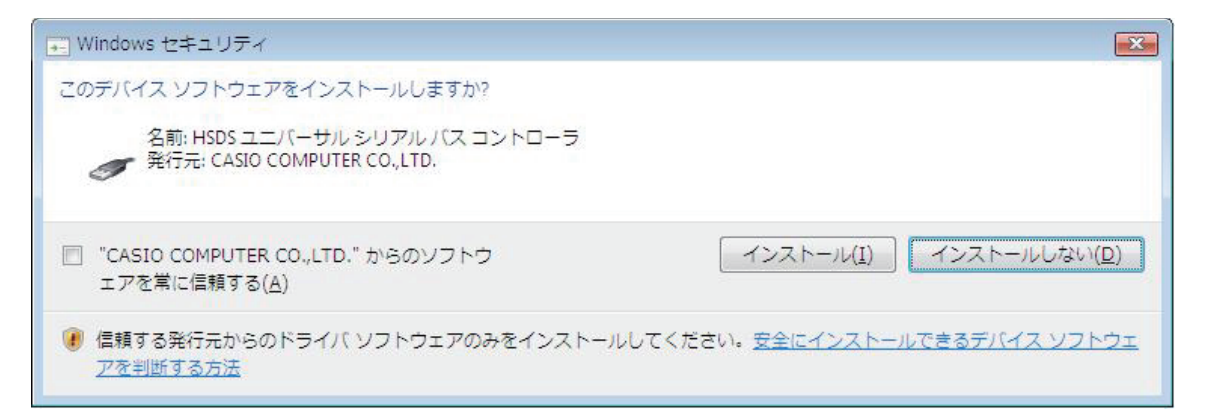

10. [OK] をクリックします。

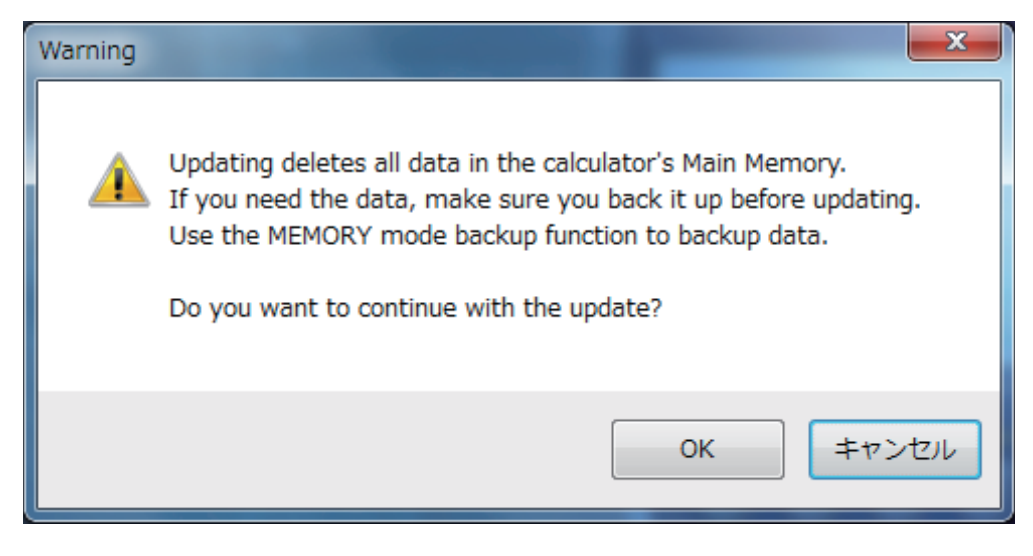

注意:

OS アップデートを行うと、電卓のメインメモリーのデータが消去されます。

- 消去されても問題ない場合は、次の手順に進みます。
- データが必要な場合は、[キャンセル]をクリックして OS アップデートを中止します。
   電卓の MEMORY モードのバックアップ機能を使って、データをバックアップしてから、
   OS アップデートを行ってください。アップデート完了後、バックアップしたデータをリ
   ストアしてください。
- 11. [OK] をクリックします。

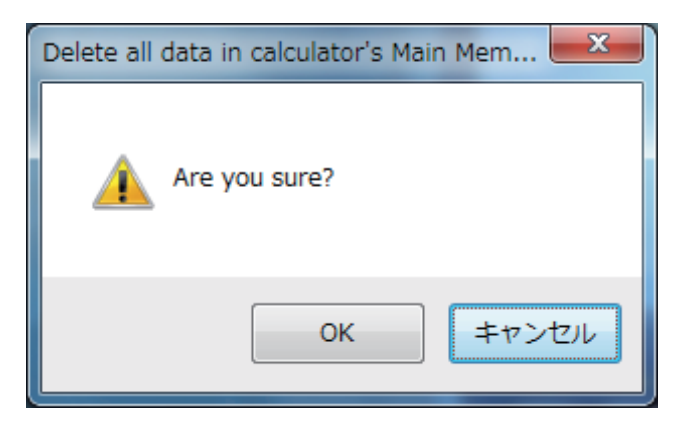

- 12. [OK] をクリックします。
  - 電卓の OS アップデートを開始します。アップデート中はプログレスバーを表示します。

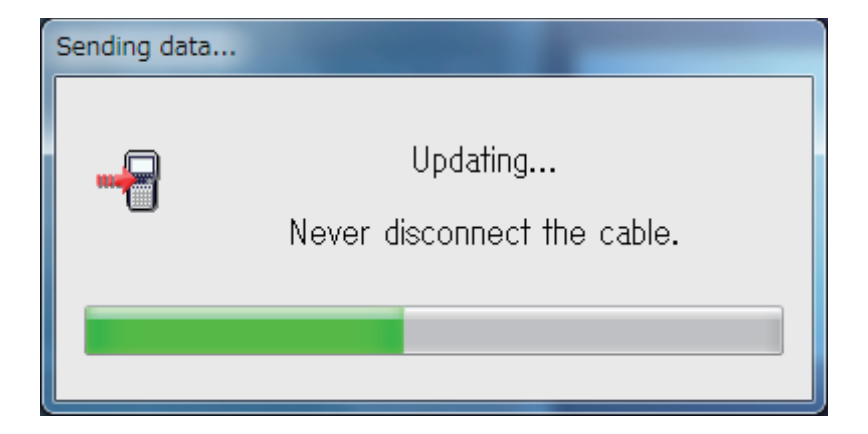

注意:

アップデート中は、決してケーブルを抜かないでください。

13. アップデートが完了すると、次の画面が表示されます。

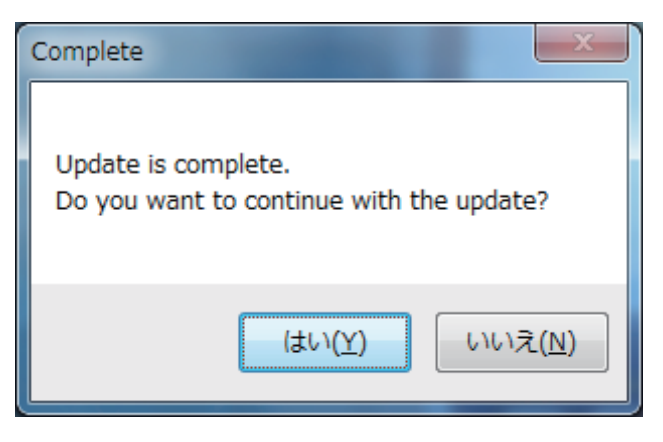

- 14. 電卓から USB ケーブルを抜きます。
- 15. 続けて別の電卓をアップデートするときは、[はい]をクリックします。
   ・手順9に戻って操作します。

16. OS アップデートを終了するときは、[いいえ]をクリックします。

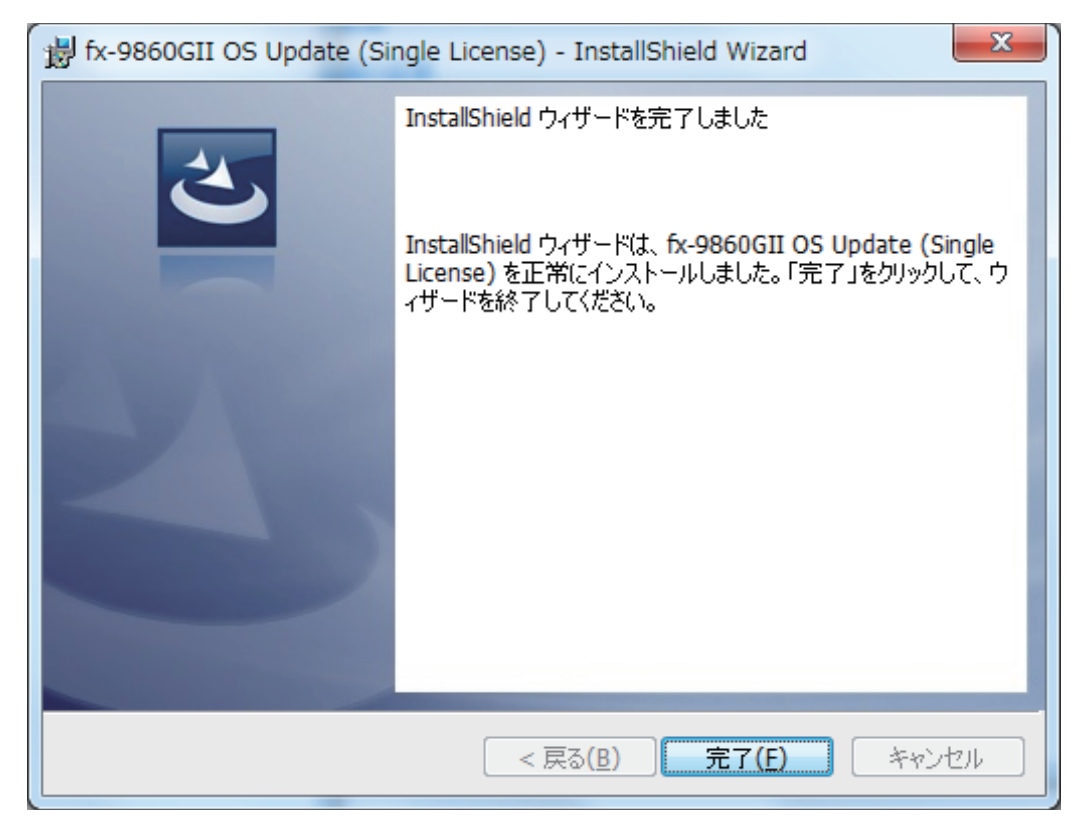

17. [完了]をクリックします。

• すでにアップデート済みの電卓をアップデートしようとすると、次のメッセージが表示されます。

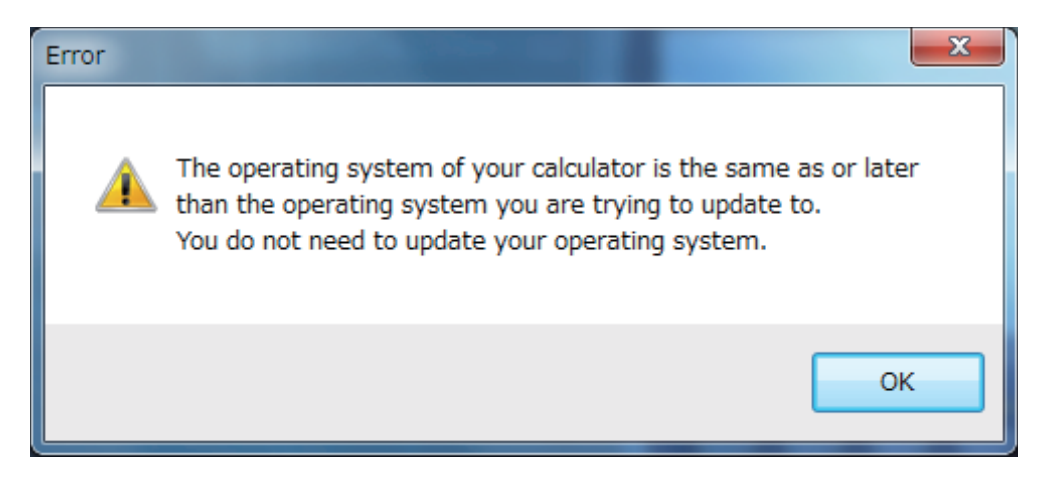

• 違うモデルの電卓をアップデートしようとすると、次のメッセージが表示されます。

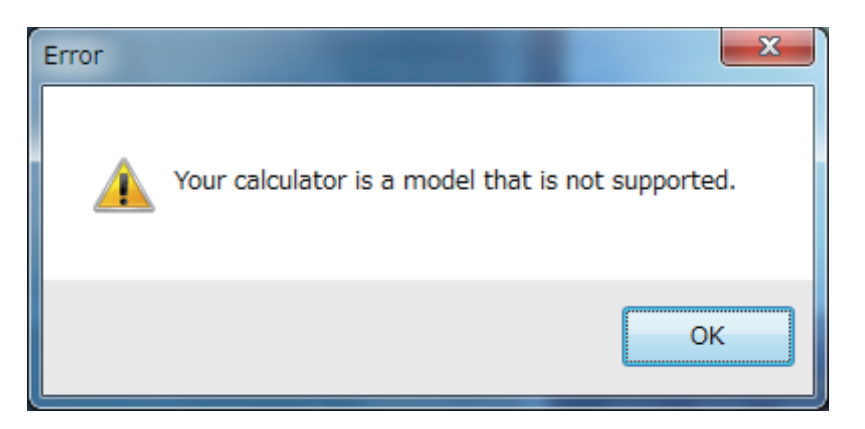

•エラーが発生した場合は、次のメッセージが表示されます。

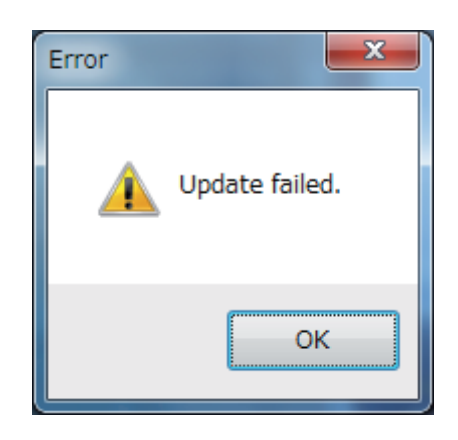

アップデートに失敗して電卓が"Receiving..."画面のままフリーズした場合は、裏ブタを開 けて、P ボタンを押してください。電卓の画面に"OS ERROR Please update OS."と表 示されます。その後、アップデートをやり直してください。

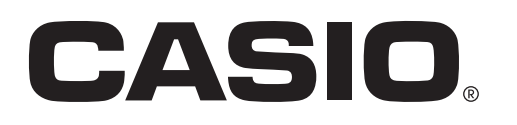

### カシオ計算機株式会社

〒151-8543 東京都渋谷区本町1-6-2